עבוד מרכז ציוד – אפיון מערכת הנקודות

# תיק אפיון אתר הנקודות בביצוע חברת מולטיפאס

גרסה 1.0 תאריך 1.0/02/2014

#### <u>כללי</u>

אתר הנקודות מיועד עבור אנשי קבע המעוניינים לצפות ביתרת הנקודות שלהם ובדוח תנועות כרטיס וכן לטובת ביטול ואישור קבלת כרטיס.

חברת מולטיפאס נבחרה במכרז ב 2014 לניהול נקודות אנשי קבע בצה"ל ולפיתוח אתר הנקודות.

תכני האתר מתבססים על המידע שחברת מולטיפאס מקבלת בממשקים עם הצבא דרך מערכת ה SAP וכן ממשקים עם

רשתות המכירה האזרחיות השונות שזכו במכרז משרד הביטחון בשנת 2014 הפרושות בכל הארץ.

#### <u>אינדקס תבניות ומסכים</u>

| שם תבנית                | סימול |
|-------------------------|-------|
| HEADER MULTIPASS        |       |
| לוגין                   | N-1   |
| כללי                    | N-2   |
| יתרה ודו"ח תנועות כרטיס | N-3   |
| אישור קבלת כרטיס        | N-4   |
| חסימת כרטיס             | N-5   |
| אישור ביצוע חסימת כרטיס | N-5-1 |
| רשימת רשתות             | N-6   |
| שאלות נפוצות            | M-7   |

12:15 (C) 10 10 10 · · · · · ·

#### <u>כניסה למערכת</u>

#### <u>מסך N-1</u>

#### פונקציונאליות

בעת כניסה למערכת הנקודות המשתמש מתחבר לנתונים המצויים בחברת מולטיפאס הנכונים לעדכון האחרון שהתקבל מצה"ל/משרת הקבע/רשתות אזרחיות. במסך כניסה למערכת יוצגו כל פונקציות אתר הנקודות וכן דרכי התקשרות.

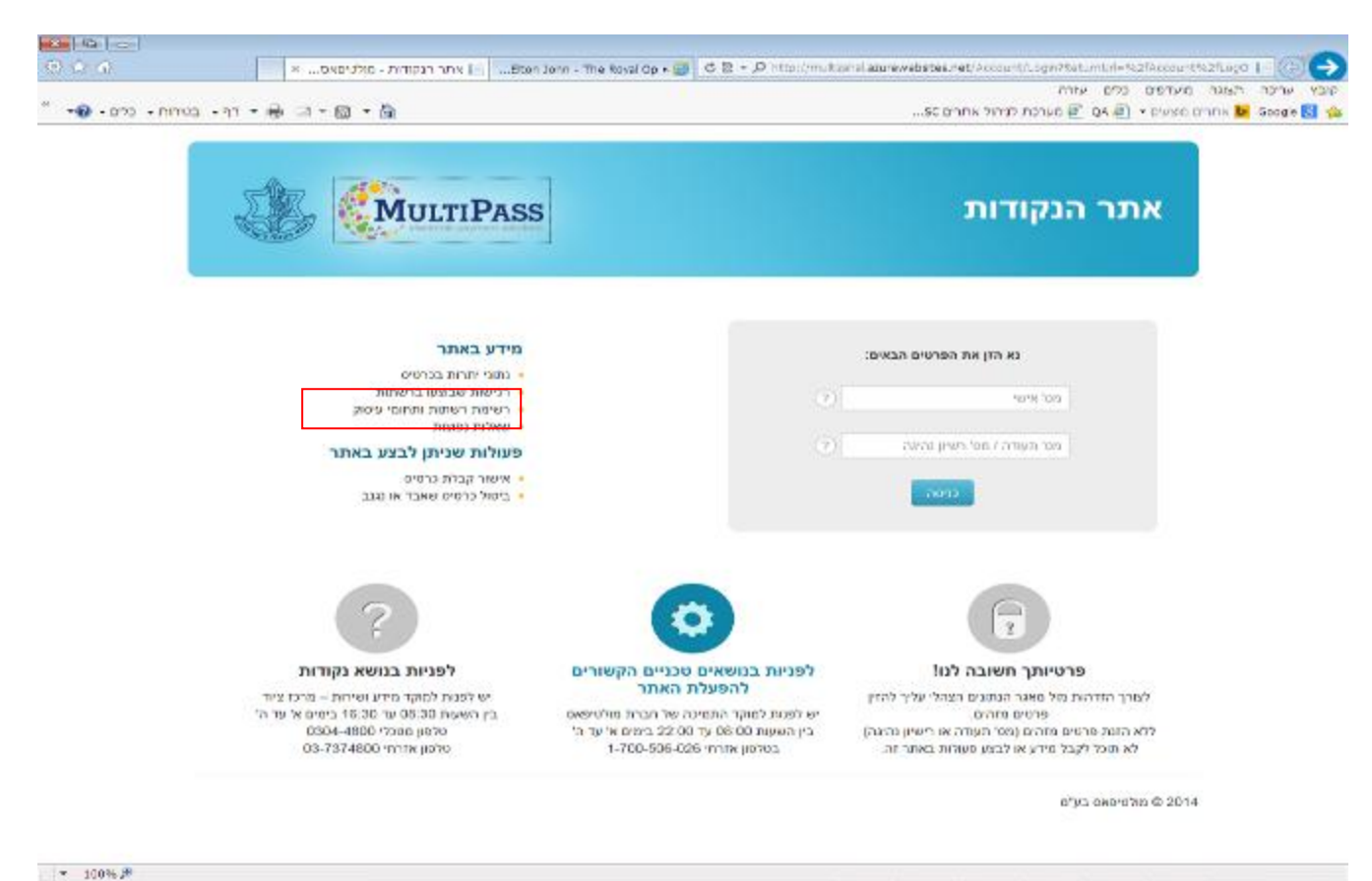

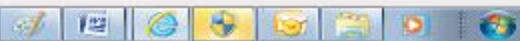

עבוד מרכז ציוד – אפיון מערכת הנקודות

#### **Header**

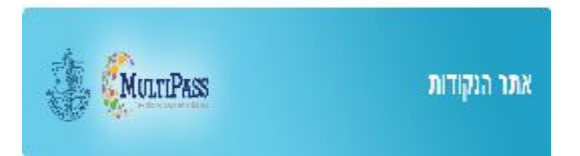

<sup>- (</sup>סרגל עליון) Header **ה** 

| סוג תבנית / מסמך   |
|--------------------|
| שם המערכת          |
| לוגו חברת מולטיפאס |
| סמל צה"ל           |
|                    |
| סרגל עליון         |

#### פונקציונאליות

פונקציונאליות ותצוגת ה HEADER מבוססת על קונספט אתרי חברת מולטיפאס. רוחב וגובה ה-Header יהיה קבוע וילווה את כל מסכי האתר.

חלק זה יהיה קבוע ולא יהיה נגלל.

| תיאור טכני | תיאור פונקציונאלי                       | תיאור רכיב                   |
|------------|-----------------------------------------|------------------------------|
|            | הלוגו של חברת מולטיפאס השמאלי יהיה קבוע | לוגו שמאל                    |
|            | ויוצג לכל אורך השיטוט.                  | MULTIPASS                    |
|            | הלוגו הינו סטטי ואינו לחיץ.             | electronic payment solutiona |
|            |                                         |                              |
|            |                                         |                              |
|            | כותרת קבועה בצד ימין – אתר הנקודות      | כותרת                        |
|            |                                         | אתר הנקודות                  |
|            |                                         |                              |
|            | הלוגו השמאלי יהיה קבוע ויוצג לכל אורך   | לוגו שמאלי                   |
|            | השיטוט.                                 |                              |
|            | הלוגו הינו סטטי ואינו לחיץ.             |                              |
|            |                                         |                              |

#### <u>מסך ראשי</u>

#### פונקציונאליות מידע

מידע יופיע במסך הראשי של מערכת נקודות.

המידע יכלול את פונקציות האתר המוצעות באתר וכן את דרכי ההתקשרות.

| תיאור פונקציונאלי                                                                                       | תיאור רכיב                                                                                                    |
|----------------------------------------------------------------------------------------------------|----------------------------------------------------------------------------------------------------|
| המידע באתר ופעולות שניתן לבצע בו יופיעו באופן קבוע במסך הראשי של                                        | איזור שמאל                                                                                                    |
| המערכת.                                                                                                 | מידע באתר                                                                                                    |
| סווים 2 ובוב : *תנועות שבוצעו בכרטיס                                                                    | נתוני יתרות בכרטיס 🔸                                                                                                    |
| עין צ אוווי ביינא אין אין אין אין אין אין אין אין אין אי                                                | תנועות שבוצעו בכרטיס<br>• רשימת רשתות <del>החמי עימיה</del> י                                                                                             |
| בסעיף 3 : יש <b>להוריד</b> את המלל " <b>תחומי עיסוק</b> ".                                              | שאלות נפוצות •                                                                                                    |
|                                                                                                    | פעולות שניתן לבצע באתר                                                                                                    |
| מידע סטטי.                                                                                              | <ul> <li>אישור קבלת כרטיס</li> <li>ביטול כרטיס שאבד או נגנב</li> </ul>                                                                                    |
| השינויים לא בוצעו.                                                                                      |                                                                                                    |
|                                                                                                    |                                                                                                    |
| <b>פרטיותך חשובה לנו</b> " – הסבר בנושא אבטחת נתוני איש הקבע.                                           | איזור תחתון                                                                                                    |
| ההסבר יופיע תמיד במסך הראשי ויהיה סטטי.<br>** יש לאפשר ביצוע שינויים/הוספה במסגרת העלאות גרסה.          | פרטיותך חשובה לנו!<br>פרטיותך חשובה לנו!<br>פרטים מזהים.<br>ללא הזנת פרטים מזהים (מס' תעודה או רישיון נהיגה)<br>לא תוכל לקבל מידע או לבצע פעולות באתר זה. |
| <b>לפניות בנושאים טכניים הקשורים להפעלת האתר"</b> – פרטי מוקד טלפוני של                                 | איזור תחתון                                                                                                    |
| חברת מולטיפאס.                                                                                          |                                                                                                    |
| המידע יופיע תמיד במסך הראשי ויהיה סטטי.<br>**בכל שינוי שיהיה – יש לעדכן את נציגי צה"ל טרם ביצוע השינוי. | •                                                                                                    |
|                                                                                                    | לפניות בנושאים טכניים הקשורים<br>להפעלת האתר                                                                                                    |
|                                                                                                    | יש לפנות למוקד התמיכה של חברת מולטיפאס<br>בין השעות 08:00 עד 22:00 בימים א' עד ה'<br>בטלפון אזרחי 1-700-506-026                                           |
|                                                                                                    |                                                                                                    |

| <b>לפניות בנושא נקודות</b> " – פרטי מוקד השירות בנושא נקודות במר"ץ . | איזור תחתון                                                                                                    |
|----------------------------------------------------------------------|----------------------------------------------------------------------------------------------------|
| המידע יופיע תמיד במסך הראשי ויהיה סטטי.                              |                                                                                                    |
| יש לאפשר למר"ץ להעביר שינוי או הוספה שעות/טלפון/ימים באם יהיו        | (?)                                                                                                    |
| (לעיתים רחוקות).                                                     | Г                                                                                                    |
|                                                                      | לפניות בנושא נקודות                                                                                                    |
|                                                                      | יש לפנות למוקד מידע ושירות – מרכז ציוד<br>בין השעות 88:30 עד 16:30 בימים א' עד ה'<br>טלפון מטכלי 0304-4800<br>טלפון אזרחי 03-7374800 |

#### <u>מסך LOGIN</u>

#### <u>פונקציונאליות</u>

מסך הלוגין הינו מסך התחברות לנתוני אכ"א הדורש זיהוי של איש הקבע על עפ"י תעודה/רישיון נהיגה ומספר אישי.

לאחר ההזדהות תתאפשר צפייה בפעולות הקיימות בכרטיס משרת הקבע.

המסך מאפשר להיכנס לאתר הנקודות ולקבל מידע על מצב הנקודות, דו"ח תנועות ומאפשר חסימת כרטיס ואישור קבלת כרטיס.

|                                                                      | נא הזן את הפרטים הבאים:     |  |  |
|----------------------------------------------------------------------|-----------------------------|--|--|
| התמונה שמצורפת למס' תעודה/רישיון                                     | מס' אישי                    |  |  |
| נהיגה - יש לחליפו לרישיון ותעודת<br>חוגר (תמונה תישלח דרך אכ"א/אלעזר | מס' תעודה / מס' רשיון נהיגה |  |  |
| שטרן)                                                                | כניסה                       |  |  |

| תיאור טכני                                   | תיאור פונקציונאלי                            | תיאור רכיב                  |
|----------------------------------------------|----------------------------------------------|-----------------------------|
| שדה חובה                                     | הזנת מספר אישי של איש הקבע.                  | שדה מספר                    |
|                                              | ניתן להזין ערכים מספריים בלבד (9 ספרות).     | אישי                        |
|                                              | הוראת מילוי תופיע בתוך השדה באפור            | מס' אישי                    |
|                                              | בהיר.                                        |                             |
|                                              |                                              |                             |
| שדה חובה                                     | הזנת מספר תעודת קצין/נגד של איש הקבע או      | שדה מספר                    |
|                                              | מס' רישיון הנהיגה.                           | תעודה/מס'                   |
|                                              | ניתו להזיו ערכים מספריים בלבד עד 8 ספרות.    | רישיון נהיגה                |
|                                              | הוראת מילוי תופינו בתור הושדה באפור          | מס' תעודה / מס' רשיון נהיגה |
|                                              |                                              |                             |
|                                              | בהיר                                         |                             |
| קיימת תעודה חדשה – יש לבקש מאכ"א             | ?                                            | הסבר/פירוט                  |
|                                              | לחיצה על 🔛 תופיע תמונה המדגימה מה            | ?                           |
|                                              | להזין בשדה.                                  |                             |
| שליחת הפרטים לאימות;                         | כפתור ועליו כיתוב "כניסה" . הכפתור יהיה זמין | כפתור                       |
| לחיצה על הכפתור תפעיל את סדר הפעולות         | רק לאחר הזנת נתונים מלאים בשדות "מס'         | התחברות                     |
| הבא:                                         | אישי" וב "מס' תעודה/רישיון"                  | למערכת                      |
| 1. בדיקת תקינות נתונים עפ"י הגדרת            |                                              | כניסה                       |
| שדות. במידה ואחד הנתונים לא ירשם             |                                              |                             |
| כנדרש המשתמש יקבל חיווי : " <mark>נסה</mark> | להחזיר חיווי קבוע לכל:                       |                             |
| שנית – נא למלא מספרים בלבד" – 🗧              | נתונים שגויים – אנא נסה"                     |                             |
| באדום.                                       | שנית"                                        |                             |
| 2. במידה ולא ימצא זיהוי המשתמש מול           |                                              |                             |
| נתוני אכ"א יתקבל חיווי למשתמש:               |                                              |                             |
| נתונים אינם תקינים – אנא נסה"                |                                              |                             |
| <b>שוב</b> " – באדום.                        |                                              |                             |
| נייה בי זיהוי המשתמש תקיו 3                  |                                              |                             |
| המשתמש יוערר למסך N-2.                       |                                              |                             |
|                                              |                                              |                             |
|                                              |                                              |                             |

# <u>מסך N-2</u>

#### <u>פונקציונאליות</u>

המסך הראשי הינו מסך המציג את תפריט האפשריות הניתנות באתר.

המסך מאפשר כניסה לכל אחד מהאפשרויות דרכו וזאת בנוסף לסרגל העליון.

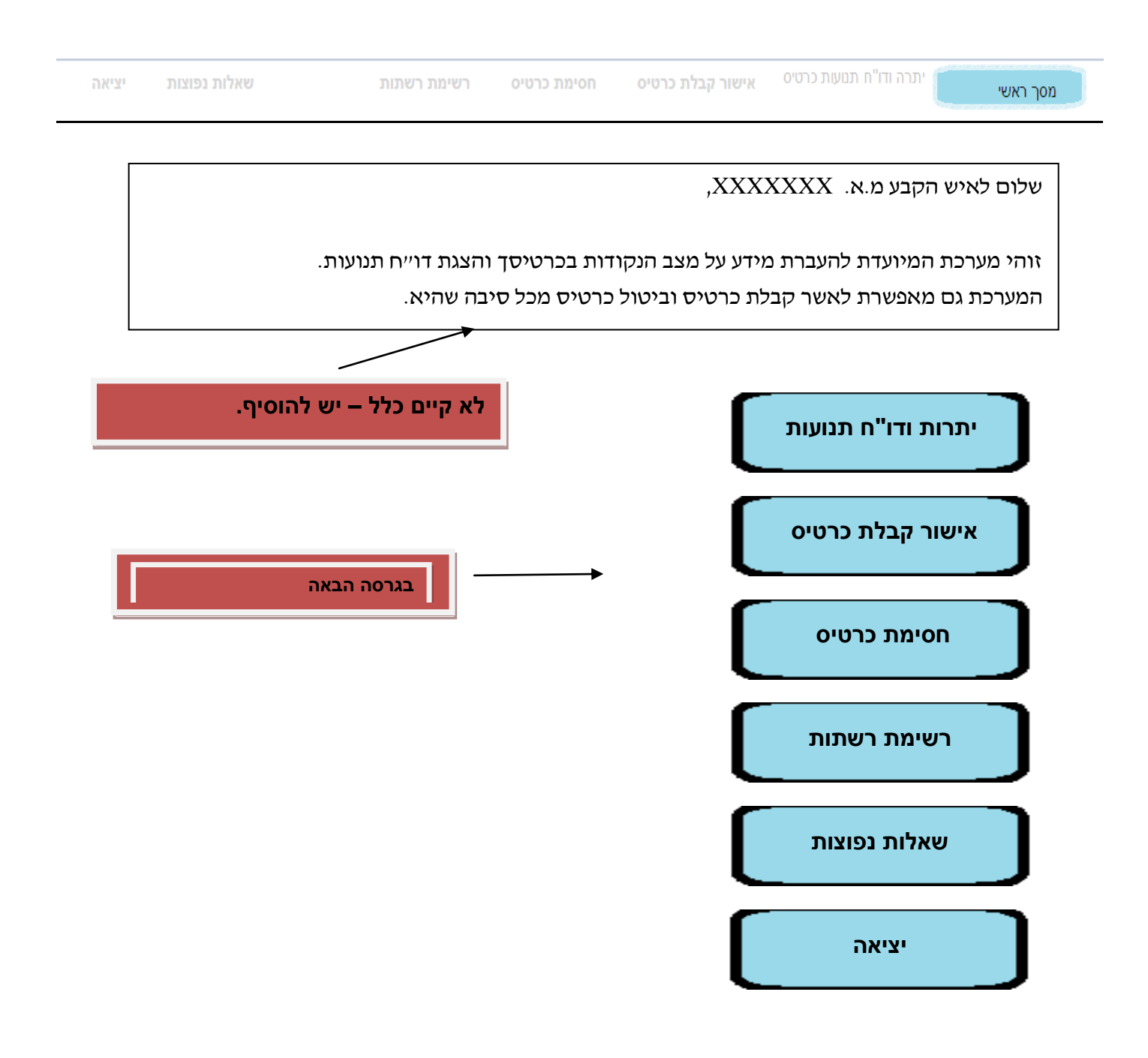

### 10 | MULTIPASS

| תיאור פונקציונאלי                       |       |              |             |             |                  | תיאור רכיב            |
|-----------------------------------------|-------|--------------|-------------|-------------|------------------|-----------------------|
| חוצצים(סרגל עליון) עפ"י הנושאים שנקבעו. |       |              |             |             |                  | בחלק העליון של המסך   |
| ניתן לעבור למסכים דרך החוצצים כשכל      | יציאה | שאלות נפוצות | רשימת רשתות | חסימת כרטיס | אישור הבלת כרטיס | יתרה ודו"ח תמשת כרטיס |
| בחירה צובעת ב                           |       |              |             |             |                  | נוטן דאטי             |
| הנבחר ושאר החוצצים לא מובלטים           |       |              |             |             |                  |                       |

|                                                                                                    | בצבע.                                                                                                    |
|----------------------------------------------------------------------------------------------------|----------------------------------------------------------------------------------------------------|
| בחלק האמצעי                                                                                                    | פתיח מלל המיועד לאיש הקבע.<br>החלק יהיה סטטי מלבד <b>מ.א. דינאמי</b>                                                         |
| שלום לאיש הקבע מ.א. XXXXXXX,                                                                                                    | בהתאם למשתמש המזדהה במערכת<br>XXXXXXX                                                                                        |
| זוהי מערכת המיועדת להעברת מידע על מצב הנקודות בכרטיסך והצגת דו״ח תנועות.<br>המערכת גם מאפשרת לאשר קבלת כרטיס וביטול כרטיס מכל סיבה שהיא. | הערה לא קיימת – יש להוסיף                                                                                                    |
| יתרות ודו"ח תנועות                                                                                                    | כפתורי לחיצה ע"י העכבר למעבר למסכי<br>המידע המוצעים במערכת.                                                                  |
| אישור קבלת כרטיס                                                                                                    | לחיצה על <b>כפתור יתרות ודו"ח תנועות</b> -<br>המשתמש יועבר למסך N-3<br>לחיצה על <b>אישור קבלת כרטיס</b> -                    |
| חסימת כרטיס                                                                                                    | המשתמש יועבר למסך אאר<br>לחיצה על <b>כפתור חסימת כרטיס</b> -<br>המשתמש יועבר למסך N-5<br>לחיצה על <b>כפתור רשימת רשתות</b> - |
| רשימת רשתות                                                                                                    | המשתמש יועבר למסך N-6<br>לחיצה על <b>כפתור שאלות נפוצות</b> -<br>המשתמש יועבר למסך N-7                                       |
| שאלות נפוצות                                                                                                    | לחיצה על <b>כפתור יציאה  -</b><br>המשתמש יצא מהמערכת למסך<br>ראשי/כניסה והזדהות.                                             |
| יציאה                                                                                                    | יש לאפשר לעבור מכפתור לכפתור <b>גם</b><br>עם TAB לפי סדר – מלמעלה למטה.                                                      |
|                                                                                                    | בגרסה הבאה                                                                                                    |

# <u>מסך N-3 מסך </u>

#### <u>פונקציונאליות</u>

המסך מאפשר לצפות במצב נקודות הכרטיס של איש הקבע וכן בתנועת הרכישות. התנועות שיוצגו יכללו :

<u>תנועות המגיעות מצה"ל:</u> הפחתה (ביצוע יזום של הפחתת נקודות חנות המכר/מוקד הנקודות) , <mark>טעינה</mark> (ביצוע יזום של הוספת נקודות), <mark>חסימה</mark> (חסימת כרטיס) ו <mark>פתיחה</mark> (פתיחת כרטיס).

<u>תנועות המגיעות מהרשתות:</u> קנייה (קניית פריט), <mark>זיכוי</mark> (החזר פריט וזיכוי הכרטיס בנקודות), <mark>ביטול עסקה</mark> ( מחיקת עסקה).

# 13 | MULTIPASS

עבוד מרכז ציוד – אפיון מערכת הנקודות

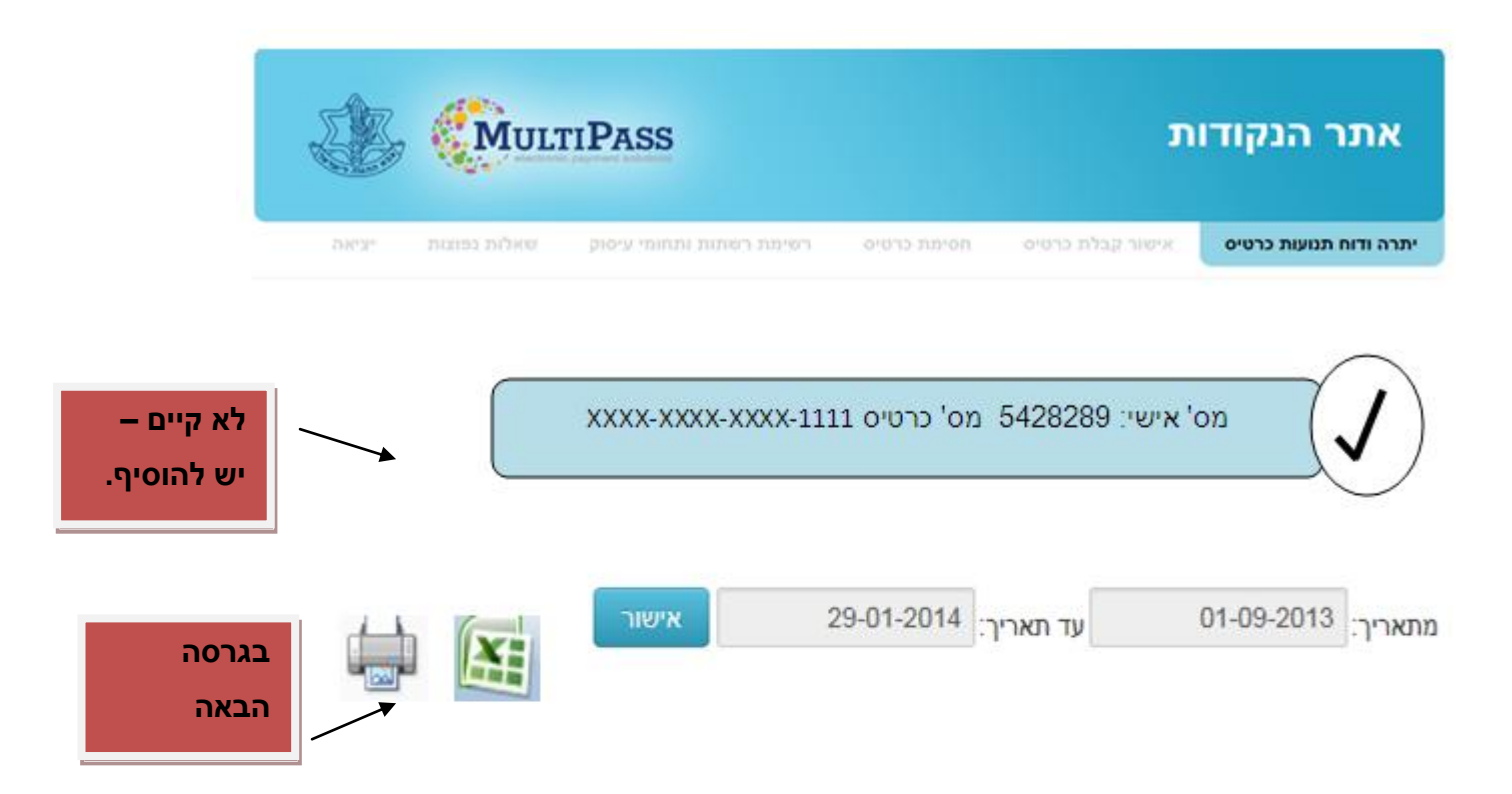

#### היתרה שלי

| מדים | ספורט | ספורשיות | אישיות | כספר |
|------|-------|----------|--------|------|
| X    | х     | X        | x      | X    |

#### תנועות אחרונות

| שעה      | סוג פעולה                  | מספר פעולה                         | מס' הזמנה                                                      |
|----------|----------------------------|------------------------------------|----------------------------------------------------------------|
| hh/nn/ss | טעינה/קניה/זיכוי/<br>הפחתה |                                    |                                                                |
|          | οις                        | נקודות:                            |                                                                |
|          | שם ו                       | החנות:                             |                                                                |
| 5        | hh/nn/s                    | אטעינה/קניה/זיכוי/<br>הפחתה<br>סוג | און איזיטעינה/קניה/זיכוי/<br>הפחתה<br>סוג נקודות:<br>שם החנות: |

| תיאור טכני                                       | תיאור פונקציונאלי                                                       | תיאור רכיב                                                                                                    |
|--------------------------------------------------|-------------------------------------------------------------------------|----------------------------------------------------------------------------------------------------|
| XXXX-XXXX-XXXX-1234                              | שדה זיהוי המשתמש עם הנתונים                                             | נתוני משתמש המערכת – איש                                                                                        |
|                                                  | שהוזנו בכניסה למערכת. יש להציג את                                       | הקבע                                                                                                    |
| 16 תווים מחולקים <b>לא קיים –</b>                | מספרו האישי של המשונמש וכן ר <b>ק</b> אונ<br>4 הספרות האחרונות של כרטיס | xxxx-xxxx+xxxx+1111 מס' אישי: 5428289 מס' כרטיס                                                                 |
| ד 4 קבוצות כשרק יש להוסיף.                       | הנקודות.                                                                |                                                                                                    |
|                                                  |                                                                         |                                                                                                    |
|                                                  |                                                                         |                                                                                                    |
| XXXX-XXXX-XXXX-1234                              | הצגת סטאטוס פתוח/חסום של הכרטיס                                         | מצב כרטיס                                                                                                    |
|                                                  | סטאטוס הכרטיס פתוח 🗸                                                    |                                                                                                    |
| 16 תווים מחולקים ל 4 קבוצות                      | סטאטוס הכרטיס חסום X                                                    | $\land$                                                                                                    |
| כשרק קב' אחרונה גלויה.                           |                                                                         |                                                                                                    |
| בגרסה הבאה                                       | במידה והכרטיס חסום יש                                                   |                                                                                                    |
|                                                  | להוסיף הערה תחת שדה                                                     |                                                                                                    |
|                                                  | נתוני משתמש המערכת –                                                    |                                                                                                    |
|                                                  | : איש הקבע" באדום                                                       |                                                                                                    |
|                                                  | כרטיס זה חסום"                                                          |                                                                                                    |
| שליחת הפרטים לאימות;                             | כפתור ועליו כיתוב "אישור" . הכפתור                                      | כפתור לקבלת השאילתא לתנועות                                                                                     |
| לחיצה על הכפתור תפעיל את סדר                     | יהיה זמין כבר בכניסה למסך.                                              | אישור                                                                                                    |
| הפעולות הבא:                                     |                                                                         | בכרטיס                                                                                                    |
| <ol> <li>בדיקה שהוזנו תאריכים כנדרש</li> </ol>   |                                                                         |                                                                                                    |
| עפ"י פורמט תאריך                                 |                                                                         |                                                                                                    |
| .dd/mm/yyyy                                      |                                                                         |                                                                                                    |
| 2. במידה ויש תנועות יש להציגם                    |                                                                         |                                                                                                    |
| מתחת לשדות התאריך. במידה                         |                                                                         |                                                                                                    |
| ואין תנועות יש להציג                             |                                                                         |                                                                                                    |
| למשונמש . <b>זא נמצאו</b><br>רשומות לטווח שנבחר" |                                                                         |                                                                                                    |
|                                                  |                                                                         |                                                                                                    |
|                                                  | לחוויר וול בתקוב זה תוחשור למשתמש                                       | במתוב ועוע ל                                                                                                    |
|                                                  | לויצא את נתוני בתנועות ברבנויסו וופ"י                                   |                                                                                                    |
|                                                  | רחירת התארירים רועדות ל FXCFI                                           |                                                                                                    |
|                                                  | בארות הנאור כים בסרות יים בסרוב.<br>ראם איו תנועות יש להציג למשתמשי     |                                                                                                    |
|                                                  | איו תנועות בכרטיס זה".                                                  |                                                                                                    |
| רגרסה הבאה                                       | לחיצה על כפתור זה תאפשר למשתמש                                          | כפתור הדפסה                                                                                                    |
|                                                  | להדפיס את רשימת תנועותיו בכרטיס                                         | (the second second second second second second second second second second second second second second second s |
|                                                  | עפ"י בחירת התאריכים בשדות במידה                                         |                                                                                                    |
|                                                  | והיו. באם אין תנועות יש להציג                                           |                                                                                                    |

עבוד מרכז ציוד – אפיון מערכת הנקודות

|          |                             |                    | למשתמש: "אין תנועות בכרטיס זה".           |                                                               |
|----------|-----------------------------|--------------------|-------------------------------------------|---------------------------------------------------------------|
|          | בביצוע פעולות ON            | LINE מעודכן        | בחלק זה יוצגו כל נתוני תכולת הכרטיס       | מצג "היתרה שלי"                                               |
| <b>ب</b> | חסר תנועות מאר              | מהרשתות.           | של איש הקבע/המשתמש : <b>כספר,</b>         | ראו איז -<br>נאר אישר אניאת אניים דיין                        |
| ſ        | ווסו וננועות נוצח           |                    | . אישיות, ספורט, ספורשיות ומדים           | X X X X X                                                     |
|          | – להוסיף.                   |                    | במידה ואין נקודות תרשם הספרה 0.           |                                                               |
|          |                             | <u>סוג פעולה</u> : | בחלק זה יוצגו תנועות הכרטיס :             | מצג " <b>תנועות אחרונות</b> "                                 |
|          | ה - יופיע בשם               | הפחתה/טעינ         | dd/mm/yyyy : <b>תאריך</b>                 |                                                               |
|          | חנות – <mark>צה"ל</mark> .  | הרשת ושם ה         | hh/nn/ss :שעה                             | תנועות אחרונות                                                |
|          | <b>זה</b> - יופיע בשם       | חסימה /פתיו        | סוג פעולה: <mark>קנייה/זיכוי/ביטול</mark> | תארך שעה סוג פעולה מספר פעולה מס' הזמנה<br>hh/nn/ss dd/mm/wwy |
|          | חנות – <b>צה"ל</b> (*יופיעו | הרשת ושם ה         | עסקה/הפחתה/טעינה/חסימה/פתיחה              | הפתתה                                                         |
|          | וסימות מכל                  | כל תנועות הר       | <b>מס' פעולה</b> : מס' הפעולה ברישומי     | סכום: סוג נקודות:                                             |
|          |                             | המקורות).          | מולטיפאס                                  | שם הרשת: שם החנות:                                            |
|          |                             |                    | <b>מס' הזמנה</b> : מס' ההזמנה ברישומי     |                                                               |
|          |                             |                    | הרשת האזרחית                              |                                                               |
|          |                             |                    | <b>סכום</b> : סכום הנקודות שנוצלו         |                                                               |
|          | י תנועות                    | יש להוסיף          | <b>שם הרשת</b> : שם הרשת בה נוצלו         |                                                               |
|          | עינה/חסימה/פתיחה            | הפחתה/ט            | הנקודות. באם מדובר בחנות המדים            |                                                               |
| ת        | ה"ל ולא הצגת תנועו          | מעדכוני צ          | ירשם "צה"ל".                              |                                                               |
|          | תות.                        | רק מהרש            | <b>סוג נקודות</b> : סוג הנקודות שנוצלו    |                                                               |
|          |                             |                    | בקנייה ספציפית זו.                        |                                                               |
|          |                             |                    | <b>שם החנות</b> : שם החנות הקונקרטית      |                                                               |
|          | נ את התנועה                 | יש לשנוח           | שבה בוצעה הרכישה. באם מדובר               |                                                               |
|          | ל "קנייה".                  | "פעילה"            | בחנות המדים ירשם "צה"ל".                  |                                                               |

לא

עבוד מרכז ציוד – אפיון מערכת הנקודות

## <u>מסך N-4</u>

#### <u>פונקציונאליות</u>

מסך **אישור קבלת כרטיס** מאפשר לאיש הקבע להעביר אישור לצה"ל כי קיבל את כרטיס הנקודות בדואר ונותן אישור לצה"ל להפעילו.

|                                                      | ARCE ORDER THREE CORNEL OF                                                                             |                                                                                                    |
|------------------------------------------------------|----------------------------------------------------------------------------------------------------|----------------------------------------------------------------------------------------------------|
|                                                      |                                                                                                    | אישור קבלת כרטיס הנקודות                                                                                                    |
|                                                      | בלת<br>פעול במיידית) :                                                                                 | אנא מלא את הפרטים הבאים לצורך אישור קנ<br>כרטיס הנקודות (** פעולת האישור לא תבצע ש                                                                                                    |
| הקשת נתוני של כרטיס                                  |                                                                                                    |                                                                                                    |
| <u>אמיתי וחדש,</u> התקבלה                            |                                                                                                    | מס' זהות (9 ספרות)*:                                                                                                    |
| הודעה על שדה "4 ספו                                  |                                                                                                    | 4 ספרות אחרונות בכרטיס הנקודות*:                                                                                                    |
| אחרונות" : "קוד אבטר<br>תקין".                       |                                                                                                    | מס' טלפון (ספרות בלבד)*:                                                                                                    |
|                                                      |                                                                                                    | מס' טלפון נוסף (ספרות בלבד):                                                                                                    |
|                                                      | אישור קבלת כרטיס                                                                                       | קראתי ואני מאשר את התנאים הרשומים מטה.                                                                                                    |
| עת                                                   | דות הצבא ובחוזרים שמפורסמים מעת לי                                                                     | דוע לי כי השימוש בכרטיס המגנטי כפוף לתנאים הקבועים בפקו 1.                                                                                                    |
| רג משוי הנקודות<br>ל צה"ל (להלן מופ"ת),              | י, בין על ידי ובין שלא על ידי, בסכום החו<br>תנוכה ישירות על ידי מנהל התשלומים שי<br>מעת לעת ע"י מופ"ת. | <ol> <li>ידוע לי,והנני מסכים בזאת, שכרכישה באמצעות הכרטיס המגנט<br/>שעומדות לזכותי (אישיות, ספורט, מדים, ספורשיות לפי העניין), -ו<br/>ממשכורתי ו∔או מכספים אחרים אשר עתידים להיות משולמים לי, נ</li> </ol> |
| ת משולם לי, כל ( המלל המדויק נמצ<br>עומדות לזכותי בל | ושסרתי ו-/או מכל סכום אחר העתיד להיו<br>יתברר כי הוא חורג משווי הנקודות אשר י                          | 3. לשם כך, הנני מורה בזאת, באופן בלתי חוזר, כי מופ"ת ינכה ממ<br>אשר על פי הודעה מטעם הרשת/החנות/מר"ץ בה בוצעה הרכישה,                                                                                      |
| בקובץ נפרד במייי                                     | מופ"ת בגין כל תשלום אשר יתבצע בהח                                                                      | 4. הנני מצהיר בזאת, כי לא תהיינה לי כל תביעות ו-/או טענות כנגד<br>הרשת/החנות/מר"ץ, כאמור.                                                                                                    |
|                                                      | שבה זוכה רכישה בנקודות.                                                                                | 5. כן ידוע לי כי הרכישות אשר יחרגו מסל הנקודות לא יזכו בהנחה                                                                                                    |
| בוד האחד ממועד גילוי<br>ני לרכישות שיבוצעו           | על כך מייד, ובכל מקרה לא יאוחר מיזם ע<br>תובת www.hvr.co.il. צה"ל אינו אחרא                            | 6. במקרה של גניבה/אובדן הכרטיס המגנטי, הנני מתחייב להדיע<br>אובדנו במוקד השירות הטלפוני בטל': 1-700-506-026 או בכ<br>בכרטיס שלא דווח עליו גניבה/אובדן במועד.                                               |

7. כרטיסך ישלח לבדיקת תקינות נתונים במערכות הצה"ליות ובאם תימצא התאמה, הכרטיס יפתח לרכישות לאחר 3 ימי עסקים.

# 17 | MULTIPASS

| תיאור רכיב                     |                               | תיאור פונקציונאל               | י תיאור טכני                  |  |
|--------------------------------|-------------------------------|--------------------------------|-------------------------------|--|
| כותרת: אישור קבלת כו           | רטיס הנקודות".                | שדה קבוע שיופיע                | בראש                          |  |
| ]                              |                               | המסך.                          | · · · ·                       |  |
|                                | אישור קבלת כרטיס הנקודוונ     | כותרת סטטית.                   | יש לשנות ל "אישור קבלת        |  |
| -                              |                               |                                | כרטיס הנקודות"                |  |
|                                |                               |                                |                               |  |
| הסבר למשתמש למילוי<br>ו        | המסך:                         | שדה קבוע שיופיע                | מתחת                          |  |
|                                | אנא מלא את הפרטים הבאים לצורך | רכותרת המסך.                   |                               |  |
|                                | אישור קבלת כרטיס הנקודות      | הודעה סטטית.                   |                               |  |
|                                | (*פעולת האישור לא תבצע שיפעול |                                |                               |  |
|                                | במיידית) :                    |                                |                               |  |
|                                |                               | שדות למילוי:                   | בשדות אלו <u>לא לאפשר</u>     |  |
| שדות הזנה לאישור הכו           | רטיס                          | מספר זהות (9 ספ                | <b>פרות)</b> הזנת מספרים עם   |  |
|                                |                               | ( <mark>שדה חובה</mark> ): שד  | ה בן 9 🛛 רווחים וכך גם יועברו |  |
|                                |                               | תווים (לאפשר הק                | לדת לצה"ל – ללא רווחים.       |  |
| מס זהות (פ ספרות) :            |                               | מספרים בלבד).                  |                               |  |
| 4 ספרות אחרונות בכרטיס הנקודוו | τ <b>τ</b> °:                 | 4 ספרות אחרונוח                | 1                             |  |
|                                |                               | בכרטיס הנקודות                 | שד <mark>ה</mark>             |  |
| מס' טלפון (ספרות בלבד)*:       |                               | <mark>חובה</mark> ): הזנת 4 סי | פרות                          |  |
| מס' מלפע נוספ (ספבות בל        |                               | בכרטיס שבידי איע               | א הקבע                        |  |
| מס סיפון נוסף (ספו וונ בי      |                               | . יש להגביל את ה               | שדה ל                         |  |
| קראתי ואני מאשר את התו         | נאים הרשומים מטה.             | 4 תווים בלבד ולסי              | פרות                          |  |
|                                | אישור קבלת כרטיס              | בלבד.                          |                               |  |
|                                |                               | מספר טלפון (ספו                | רות                           |  |
| יש לשנות /להוסי                | יף:                           | בלבד) ( <mark>שדה חוב</mark>   | <mark>ה</mark> ): ה           |  |
| 1. נקודתיים אם                 | רי כל שם סעיפ "י"אישור        | הזנת מספרים בלו                | ד עד                          |  |
|                                |                               | 10 תווים.                      |                               |  |
| קבלת כרטיס                     | הנקודות.                      | מספר טלפון נוסף                | י: הזנת                       |  |
| 2. יש להוסיף "*                | לסימון שדה חובה בכל "*        | מספרים בלבד עד                 | 10                            |  |
| הסעיפים.                       |                               | תווים.                         |                               |  |
|                                |                               |                                |                               |  |
|                                |                               | השדות המסומנים                 | ב*                            |  |
|                                |                               | הינם חובה.                     |                               |  |
| שדה אישור קריאת תנא<br>        | זים                           | יש להוסיף למסך א               | זישור                         |  |
| קראתי ואני מאשר אח             | ת התנאים הרשומים מטה.<br>     | כרטיס, אישור קרי               | את                            |  |
|                                |                               |                                |                               |  |

|                      | תנאים מטה לסימון                                                                           | קראתי ואני מאשר את התנאים - הרשומים מטה. 🗙                                                                                                    |
|----------------------|--------------------------------------------------------------------------------------------|----------------------------------------------------------------------------------------------------|
|                      | המשתמש .                                                                                   |                                                                                                    |
|                      |                                                                                            |                                                                                                    |
| בדיקת תקינות הנתונים | הכפתור יהיה עם כיתוב                                                                       | כפתור אישור קבלת כרטיס                                                                                                    |
| תעשה מול מערכת ה     | אשר קבלת כרטיס".                                                                           |                                                                                                    |
| SAP בלבד.            | הכפתור יהיה זמין כבר                                                                       | אינעור קרלת בבנויס                                                                                                    |
| מולטיפאס תיצור       | בהתחלה וייתן חיוו                                                                          |                                                                                                    |
| רשומה עם כל הפרטים   | בהתאם למילוי השדות                                                                         |                                                                                                    |
| המוזנים עבור         | במסך. במידה וכל 3                                                                          | 1. המערכת נותנת חיווי בהמשכים : אם יותר משדה                                                                                                    |
| צה"ל/מנהלת או"ש      | שדות החובה מולאו באופן                                                                     | אחד לא נכתב כראוי נכתב חיווי רק על אחד – יש                                                                                                    |
| פרולוג.              | תקין לחיצה על הכפתור                                                                       | לתת חיווי כולל לכל הטעויות גם יחד ולא בשלבים.                                                                                                    |
|                      | תרשום שורה למנהלת                                                                          | 2. יש ליצור חיווי על אי אישור המידע (הריבוע).                                                                                                    |
|                      | או"ש פרולוג על אישור                                                                       | 3. גם אחרי שהזנו הכול נכון התקבל חיווי לא ברור .3                                                                                                    |
|                      | הכרטיס ואיש הקבע יקבל                                                                      | ולא ביצע את הפעולה : "הפעולה נכשלה(קוד                                                                                                    |
|                      | חיווי על גבי המסך הקיים                                                                    | שגיאה 91).                                                                                                    |
|                      | . ראה "הודעת חיווי לאחר                                                                    |                                                                                                    |
|                      | אישור קבלת הכרטיס"                                                                         |                                                                                                    |
|                      | מטה.                                                                                       |                                                                                                    |
|                      | מלל המופיע בתחתית                                                                          | בידעה לעווע הדבעל המעותמעון הדבה תנונע ענועות הברוס נדודותי                                                                                                    |
|                      | נוזז וונוופ ע בונווונונ                                                                    | הוו עה לאיש הקבע/הנזשוננזש ברבר דננאיי אישור כרטיס נקורות.                                                                                                    |
|                      | המסך. מלל סטטי.                                                                            | הוו עה לאיש הקבעהמשונמש ברבר וננאיי אישור כרסיס נקורות.                                                                                                    |
|                      | המסך. מלל סטטי.                                                                            | רהוד עדה לאיש הזקבעלה במשונבמש ברבר הנבאיי אישור כרסיס בקודותר.<br>דיועלי כי השימש בכרטיס המגנסי כפוף לתנאים הקבועים בפקודות הצבא ובחודרים שמפורסמים מעת לעת.                                                                                                    |
|                      | המסך. מלל סטטי.                                                                            | החדרעה לאיש הזקבעזה ובמשונו במש ברבר הנגאיי אישור כרסיס בקודרות.<br>1. ידוע לי כי השימש בכרסיס המגנסי כפוף לתאים הקבועים בפקודות הצבא ובחודרים שמפורסמים מעת לעת.<br>2. ידוע לי, והנני מסכים בזאת, שכרכישה באמצעות הברסיס המגנסי, בין על ידי ובין שלא על ידי, בסכום החרג משוי הנקודות<br>שעומדות לזכותי (אישיות, ספרט, מדם, ספרשיות לפי העניין)תטכה ישירות על ידי מנהל התשלומים של צה"ל (להלן מופ"ת),<br>ממשכורתי ו-או מכספים אחרם אשר עתידים להיות משולמים לי, מעת לעת ע"י מופ"ת.                                                                                                    |
| ק נמצא               | המסך. מלל סטטי.<br>המלל המדוי                                                              | הודרע היד לאיים הזקוב עלו הנלשר נכוש ברדבר דננאיי אישור כרסיס נקורדות.<br>1. ידוע לי כי השימש בכרסיס המגנסי כפוף לתאים הקבועים בפקודות הצבא ובחוזרים שמפורסמים מעת לעת.<br>2. ידוע לי, והנני מסכים בזאת, שכרכישה באמצעות הברסיס המגנסי, בין על ידי ובין שלא על ידי, בסכום החרג משוי הנקודות<br>3. שעומדות לזכותי (אישיות, ספרס, מדם, ספרשיות לפי העניין) תסנה ישירות על ידי מנהל התשלומים של צה"ל (להלן מופ"ת),<br>שעומדות לזכותי (אישיות, ספרס, מדם, ספרשיות לפי העניין) תסנה ישירות על ידי מנהל התשלומים של צה"ל (להלן מופ"ת)<br>ממשכורתי ו-או מכספים אחרים אשר עתידים להיות משולמים לי, מעת לעת ע"י מופ"ה.<br>3. לשם כך, הנני מורה בזאת, באופן בלתי חוזר, כי מופ"ת ינכה ממשסרתי ו-או מכל סכום אחר העתיד להיות משולם לי, כל סכום<br>אשר על פי הודעה מסעם הרשלה התנותלמר"ץ בה בוצעה הרכישה, יתברר כי הוא חורג משווי הנקודות אשר עומדות לזכותי בסל.                                                                                                    |
| ק נמצא<br>במייל      | המסך. מלל סטטי.<br>המלל המדוי<br>בקובץ נפרד                                                | דידור עדיר לאיים דיקן בעירו הנלשר נכוש ברו בר דנבאיי אישור כרסיס נקוררות.<br>1. ידוע לי כי השימש בכרסיס המגנסי כפוף לתבאים הקבועים בפקודות הצבא ובחוזרים שמפורסמים מעת לעת.<br>2. ידוע לי,והנני מסכים בזאת, שכרכישה באמצעות הברסיס המגנסי, בין על ידי ובין שלא על ידי, בסכום החרג משוי הנקודות<br>מעומדות לזכומי (אישיות, ספרס, מדם, ספרשירת לפי העניין). תמוכה ישירות על ידי מבהל התשלומים של צה"ל (להלן מופ"ת),<br>ממשכורתי ו-או מכספים אחרים אשר עתידים להיות משולמים לי, מעת לעת עלי מופ"ת.<br>3. לשם כך, הנני מורה בזאת, באופן בלתי חוזר, כי מופ"ת ינכה ממשסרתי ו-או מכל סכום אחר העתיד להיות משולם לי, כל סכום<br>אשר על פי הודעה מסעם הרשולהתמולמר"ץ בה בוצעה הרכישה, יתברר כי הוא חורג משווי הנקודות אשר עומדות לזכותי בסל.<br>4. הנני מצהיר בזאת, כי לא תהיינה לי כל תביעות ו-או טענות כנגד מופ"ת בגין כל תשלום אשר יתבצע בהתאם להודעת<br>הרשולהחנותלמר"ץ, כאמה.                                                                                                    |
| ק נמצא<br>במייל      | המסך. מלל סטטי.<br>המלל המדויי<br>בקובץ נפרד                                               | דידור עדיר לאיים דיקן בעלו הנלשר נכוש ברבר דנבאיר איישור כרסיס נקורות.<br>1. ידוע לי כי השימש בכרסיס המגנסי כפוף לתאים הקבועים בפקודות הצבא ובחוזרים שמפורסמים מעת לעת.<br>2. ידוע לי, והנני מסכים בזאת, שכרכישה באמצעות הברסיס המגנסי, בין על ידי ובין שלא על ידי, בסכום החרג משוי הנקודות<br>משעומדות לדכותי (אישיות, ספרס, מדים, ספרשיות לפי העניין) מטנה ישירות על ידי מנהל התשלומים של צה"ל (להלן מופ"ת)<br>2. לשם כך, הנני מורה בזאת, באופן בלתי חוזה, כי מופ"ת ינכה ממשסרתי ו-/או מכל סכום אחר העתיד להיות משולם לי, כל סכום<br>3. לשם כך, הנני מורה בזאת, באופן בלתי חוזה, כי מופ"ת ינכה ממשסרתי ו-/או מכל סכום אחר העתיד להיות משולם לי, כל סכום<br>4. הנני מצהיר בזאת, כי לא תהיינה לי כל תביעות ו-/או טענות כנגד מופ"ת בגין כל תשלום אשר יתבצע בהתאם להודעת<br>5. כן ידוע לי כי הרכישות אשר יחרגו מסל הנקודות לא יזכו בהנחה שבה זונה רכישה בנקודות.                                                                                                    |
| ק נמצא<br>במייל      | המסך. מלל סטטי.<br>המלל המדויי<br>בקובץ נפרד                                               | והוד עבוי לאיים דוקן בעלו הנלשו ננלש ברו בר דננאיי אישור כרטיס נקודות. 1. ידוע לי כי השימש בכרסיס המגנסי כפוף לתבאים הקבועים בפקודות הצבא ובחוזרים שמפורסמים מעת לעת. 2. ידוע לי, והנני מסכים בזאת, שכרכישה באמצעות הברסיס המגנסי, בין על ידי ובין שלא על ידי, בסכום החרג משוי הנקודות. 3. ידוע לי, והנני מסכים בזאת, שכרכישה באמצעות הברסיס המגנסי, בין על ידי ובין שלא על ידי, בסכום החרג משוי הנקודות. 4. ידוע לי, והנני מסכים בזאת, שכרכישה באמצעות הברסיס המגנסי, בין על ידי ובין שלא על ידי, בסכום החרג משוי הנקודות. 5. ידוע לי, והנני מסכים בזאת, באופן בלתי חוזר, כי מופ"ת. 6. לשם כך, הנני מורה בזאת, באופן בלתי חוזר, כי מופ"ת ינכה ממשסרתיו-לאו מכל סכום אחר העתיד להיות משולם לי, כל סכום אחר שערע ליפי הודעה מטעם מרים להיות משולם לי, כל סכום אחר שערע ליפי הודעה מטעם מרים להחתותלמר"ץ בה בוצעה הרכישה, יתברר כי הוא חורג משווי הנקודות אשר עמדות לזכותי בסל. 6. השל על פי הודעה מטעם הרשולהתחנותלמר"ץ בה בוצעה הרכישה, יתברר כי הוא חורג משווי הנקודות אשר עמדות לזכותי בסל. 6. הנני מצהיר בזאת, כי לא תהיינה לי כל תביעות ו-לאו טענות כנגד מופ"ת בגין כל תשלום אשר יתבצע בהתאם להודעת 6. כן ידוע לי כי הרכישות אשר יחרגו מסל הנקודות לא יזכו בהנחה שבה זונה רכישה בנקודות לא יזכו בהנחה שבה זונה רכישה בנקודות. 7. כן ידוע לי כי הרכישות אשר יחרגו מסל הנקודות לא יזכו בהנחה שבה זונה רכישה בנקודות. 8. במקרה של גניבה/אובדן הכרטיס המגנסי, הנני מתחייב להודע על כך מיד, ובכל מקרה לא יאוחר מזום עבודה אחד ממעד גילוי 8. במוקר השלוגנים בטול: 10-200 ל-200 ל-17-10 או בכתובת וובסי. אוועיגעות אחראי לרכישות שיבוצעו                                                                                                    |
| ק נמצא<br>במייל      | המסך. מלל סטטי.<br>במודיי<br>בקובץ נפרד                                                    | רוחד עהי לאים דוקן בעלו הנמשו בקועם בפקודות הצבא ובחוזרים שמפורסמים מעת לעת. 1. ידוע לי כי השימוש בכרסיס המגנטי כפוף לתכאים הקבועים בפקודות הצבא ובחוזרים שמפורסמים מעת לעת. 2. ידוע לי, והנני מסכים בזאת, שכרכישה באמצעות הברסיס המגנטי, בין על ידי ובין שלא על ידי, בסכום החרב משוי הנקודות. 3. ידוע לי, והנני מסכים בזאת, שכרכישה באמצעות הברסיס המגנטי, בין על ידי ובין שלא על ידי, בסכום החרב משוי הנקודות. 4. ידוע לי, והנני מסכים בזאת, שכרכישה באמצעות הברסיס המגנטי, בין על ידי ובין שלא על ידי, בסכום החרב משוי הנקודות. 5. לשם כך, הנני מורה בזאת, באופן בלתי חוזר, כי מופ"ת ינכה ממשסרתי ו-או מכל סכום אחרים עשר עלי (להלן מופ"ת). 6. לשם כך, הנני מורה בזאת, ביאופן בלתי חוזר, כי מופ"ת ינכה ממשסרתי ו-או מכל סכום אחרים עשרים לי (להלן מופ"ת). 7. השר על פי הודעה מטעם הרשלהתטתלמר"ץ בה בוצעה הרכישה, יתברר כי הוא חורב משווי הנקודות אשר עומדות לזכותי בסל. 6. לשם כך, הנני מורה בזאת, כי לא תהיינה לי כל תביעות ו-או טענות כנגד מופ"ת בבין כל תשלום אשר יתבצע בהתאם להידעת. 7. הרשלוהחטתלמר"ץ, כאמה. 6. כן ידוע לי כי הרכישות אשר יורגו מסל הנקודות לא יזכו בהנחה שבה זוכה רכישה בנקודות אשר עומדות לזכותי בסלי. 7. כויסים שלא דוחו עליו כי הרכישות אשר יורגו מסל הנקודות לא יזכו בהנחה שבה זוכה רכישה בנקודות. 8. כן ידוע לי כי הרכישות אשר יורגו מסל הנקודות לא יזכו בהנחה שבה זוכה רכישה בנקודות. 8. כן ידוע לי כי הרכישות אשר יורגו מסל הנקודות לא יזכו בהנחה שבה זוכה רכישה בנקודות. 8. במקרה של גנצה/אובדן הרטיסי המגננטי, הנני בתחיים בריחהי על כך מיד, ובכל מקרה לא יאוחר מים עבודה אחד ממעד גילי. 9. במקרים שלא דוחות עליו גניבה/אובדן הרטיסי מגננטי, הנני מתחייב להודיע על כך מיד, ובכל מקרה לא יאוחר מים עבודה אחד ממעד גילי. 1. ברטיסים שלא דוחות עליו גניבה/אובדן במעים. 7. כרטיסי שלא דוחות עליו גניבה/אובדן במעים. 7. כרטיסים יפתח לרטיסי יפתח לומית במערכות הצה "ליותו ובאם תימצא התאמנה, הכרטיס יפתח לרכישות שבוצע.                                                                                                    |
| ק נמצא<br>במייל      | המסך. מלל סטטי.<br>במודיי<br>בקובץ נפרד                                                    | הודר עהי לאים דהק בעלה המגנטי נפוף לתאים הקבועים בפקודות הצבא ובחוזרים שמפורסמים מעת לעת. 1. ידוע לי כי השימש בכרטיס המגנטי נפוף לתאים הקבועים בפקודות הצבא ובחוזרים שמפורסמים מעת לעת. 3. ידוע לי, והגני מסכים בזאת, שכרכישה באמצעות הברסיס המגנטי, בין על ידי נבין שלא על ידי, בסכום החרב משוי הנקודות. 3. ידוע לי, והגני מסכים בזאת, שכרכישה באמצעות הברסיס המגנטי, בין על ידי נבין שלא על ידי, בסכום החרב משוי הנקודות. 4. ידוע לי, והגני מסכים בזאת, שכרכישה באמצעות הברסיס המגנטי, בין על ידי נבין שלא על ידי, בסכום החרב משוי הנקודות. 5. ידוע לי, והגני מסכים בזאת, שכרכישה באמצעות הברסיס המגנטי, בין על ידי נבין שלא על ידי, בסכום החרב משוי הנקודות. 6. לשם כך, הנגי מורה בזאת, באופן בלתי חוזר, כי מופ"ת ינכה ממשסרתיו-לאו מכל סכום אחר העתיד להיות משולם לי, כל סכום. 4. הנני מצהיר בזאת, כי לא תהיינה לי כל תביעות ו-לאו טענות כנגד מופ"ת בגין כל תשלום אשר יתבצע בהתאם להדעת. 5. כן ידוע לי כי הרכישות אשר יחרנו מסל הנקודות לא יזכו בהכחה שבה זוכה רכישה בנקודות אשר עומדות לזכותי בסלי. 5. כן ידוע לי כי הרכישות אשר יחרנו מסל הנקודות לא יזכו בהכחה שבה זוכה רכישה בנקודות. 5. במקרה של גנצה/אובדן הכרטיס המנוניו, הגני מתחייב להודיע על כן מייד, ובכל מקרה לא יאחר מים עבודה אחד ממעד גילי. 6. במקרה של גנצה/אובדן הרטיסי המנגטי, הנני מתחייב להודיע על כך מייד, ובכל מקרה לא יאחר מים עבודה אחד ממעד גילי. 7. כרטיסי שלא דוחו עליו גניבה/אובדן במעים. 7. כרטיסי פיתח לרכישות לאחר 3. ימי עסקים. 7. כרטיסי פיתח לרכישות לאחר 3. ימי עסקים.                                                                                                    |
| ק נמצא<br>במייל      | המסך. מלל סטטי.<br>בקובץ נפרד<br>בקובץ נפרד<br>תופיע כשאחד הנתונים                         | <ul> <li>היהוד עהי לאים דהק בעה המגנטי נפוף לתאים הקבועים בפקודות הצבא ובחוזרים שמפורסניים מעת לעת.</li> <li>הידעו לי כי השימש בכרטיס המגנטי נפוף לתאים הקבועים בפקודות הצבא ובחוזרים שמפורסניים מעת לעת.</li> <li>הידעו לי היהעימש בכרטיס המגנטי נפוף לתאים הקבועים בפקודות הצבא ובחוזרים שמפורסניים מעת לעת.</li> <li>הידעו לי היהעימש בכרטיס המגנטי נפוף לתאים הקבועים בפקודות הצבא ובחוזרים שמפורסניים מעת לעת.</li> <li>הידעו לי היהעימש בכרטיס המגנטי נפוף לתאים הקבועים בפקודות הצבא ובחוזרים שמפורסניים מעת לעת.</li> <li>הידעו לי היהעימש הישלה המעלומים לי, מעת לעת ע" מופ"ת.</li> <li>השמט רתי ו-או מכספים אחרים אשר עתידים להיות משולדם לי, מעת לעת ע" מופ"ת.</li> <li>השמט רתי ו-או מכספים אחרים אשר עתידים להיות משולדם לי, מעת לעת ע" מופ"ת.</li> <li>השני מצהיר בזאת, כי לא תהיינה לי כל תביעות ו-או טענות כנגד מופ"ת בנין כל תשלום אשר יתבצע בהתאם להידעו מעוד לזכותי בסלי.</li> <li>העימי מצהיר בזאת, כי לא תהיינה לי כל תביעות ו-או טענות כנגד מופ"ת בנין כל תשלום אשר יתבצע בהתאם להידע לזכותי בסלי.</li> <li>העימי מצהיר בזאת, כי לא תהיינה לי כל תביעות ו-או טענות כנגד מופ"ת בנין כל תשלום אשר יתבצע בהתאם להידע לזכותי בסלי.</li> <li>העימי מצהיר בזאת, כי לא תהיינה לי כל תביעות ו-או טענות כנגד מופ"ת בנין כל תשלום אשר יתבצע בהתאם להגדעת הידעה לזכותי בסלי.</li> <li>הידעו לי כי הרכישות אשר יחרנו מסל הנקודות לא יזכו בהבחה שבה זוכה רכישה בנקודות אשר עומדות לזכותי בסלי.</li> <li>במקודה של גנצבה/אובדן הניטיס המגנטי, הני מתחיי בעימו על כך פייד, ובכל מקרה לא יאוחו מיום עבודה אחד ממעד גילו במונד.</li> <li>במקודה של גנצבה/אובדן הניטיס המגנטים.</li> <li>במקודה ובמקוד ובמקוד.</li> <li>גרטיסים ישלח לבדיקת תקינות נתונים במערכות הצה ליזות ובאם תימצא התאמה, הכרטיס יפתח לרכישות לאחר 3 ימי עסקים.</li> <li>ברטיסים שלא דוחו עליו גניבה/אובדן במעים.</li> <li>גרטיסים ישלח לרביקות לאחר 3 מילוית ובאם תימצא התאמה, הכרטיס יפתח לרכישות לאחר 3 ימי עסקים.</li> <li>גרטיסים ישלח לרביקות מקינות נתונים במערכות הצה ליזות ובאם תימצא התאמה, הכרטיסיס יפתח לרכישות לאחר 3 ימי עסקים.</li> </ul> |
| ק נמצא<br>במייל      | המסך. מלל סטטי.<br>במובץ נפרד<br>בקובץ נפרד<br>תופיע כשאחד הנתונים<br>בשדות מולאו שלא עפ"י | <ul> <li>היוו עה לאיש הקבעת הנפוף לתגאים הקבועים בפקודות הצבא ובחורים שמפורסמים מעת לעת.</li> <li>היוע לי המינחש בכרטיס המגנטי כפוף לתגאים הקבועים בפקודות הצבא ובחורים שמפורסמים מעת לעת.</li> <li>היוע לי המני מסנים בזאת, שמרכישה באמצעות הברטיס המבטי, בין על ידי ובין שלא על ידי, בסכום החרג משוי הנקודות.</li> <li>היוע לי המני מסנים בזאת, שמרכישה באמצעות הברטיס המבטי, בין על ידי ובין שלא על ידי, בסכום החרג משוי הנקודות.</li> <li>היוע לי המני מסנים בזאת, שמרכישה באמצעות הברטיס המבטי, בין על ידי ובים לא מעל ידי, בסכום החרג משוי הנקודות.</li> <li>היש על פי הודעה מסעם הרשלה החמולמר"ך בה בזצעה הרכישה, ימברר כי הוא חורג משוי הנקודות אשר עומדת לזכותי בסל.</li> <li>הני מנצהיר בזאת, כי לא תהיינה לי כל תביעות ו-או טענות כנגד מופ"ת בנין כל תשלום אשר יתבצע בהתאם להידע.</li> <li>גם ני מנצהיר בזאת, כי לא תהיינה לי כל תביעות ו-או טענות כנגד מופ"ת בנין כל תשלום אשר יתבצע בהתאם להידע.</li> <li>גם ני מנצהיר בזאת, כי לא תהיינה לי כל תביעות ו-או טענות כנגד מופ"ת בנין כל תשלום אשר יתבצע בהתאם להידע.</li> <li>גם ני מניהר בזאת, כי לא תהיינה לי כל תביעות ו-או טענות כנגד מופ"ת בנין כל משלום אשר יתבצע בהתאם להידע.</li> <li>גם ני מני כי הרכישות אשר יתרגו מסל הנקודות לא יזנו בהנחה שבה זוכה רכישה בנקודות אשר עומדה לרטותי בסזעות בינה לי מוחר מיש עבודה אחד מפועד גיליו.</li> <li>גם מקרה של נגביה/אובדן מבועים המנוים לא יזנו בהנחה שבה זוכה רכישה בנקודות אשר עומדה לרכישות שיבוצע.</li> <li>גרטיסך ישלח לבדיקת תקינות נתונים במערכות העה "ליות ובאם תימצא התאמה, הכרטיס יפתח לרכישות לאחר ל ימי עסקים.</li> <li>גרטיסך ישלח לבדיקת תקינות נתונים במערכות העה "ליות ובאם תימצא התאמה, הכרטיס יפתח לרכישות לאחר ל ימי עסקים.</li> </ul>                                                                                                    |

| Γ |                   | יש לרשום לאיש הקבע              | ודעת חיווי לאחר לחיצה על כפתור " <b>אישור קבלת כרטיס</b> "                               | ה  |
|---|-------------------|---------------------------------|------------------------------------------------------------------------------------------|----|
|   |                   | ב <b>אדום וגדול</b> : "** אישור | * אוווור ברנוסר נוולס                                                                    | ** |
|   |                   | על קבלת כרטיסך נשלח.            | אישוו כרססן נשרוו.<br>כרטיסך ישלח לבדיקת תקינות נתונים במערכות הצה"ליות ובאם תימצא התאמה |    |
|   | המלל לא מופיע     | כרטיסך ישלח לבדיקת              | הכרטיס יפתח לרכישות לאחר 3 ימי עסקים.                                                    |    |
|   | כחיווי אחרי ביצוע | תקינות במערכות                  | קראתי ואני מאשר את התנאים הרשומים אישור קבלת כרטיס 🗵                                     | ļ  |
|   | הפעולה            | הצה"ליות ובאם תימצא             |                                                                                          |    |
| 1 |                   | התאמה הכרטיס יפתח               |                                                                                          |    |
|   |                   | לרכישות לאחר 3 ימי              |                                                                                          |    |
|   |                   | עסקים".                         |                                                                                          |    |

עבוד מרכז ציוד – אפיון מערכת הנקודות

# <u>מסך N-5</u>

#### <u>פונקציונאליות</u>

מסך **חסימת כרטיס** מאפשר לאיש הקבע לחסום כרטיס משימוש עקב גניבה או אבדן או אחר.

| Į,    | MULT                    | TPASS                                        |                                   | ת                                    | אתר הנקודו                      |
|-------|-------------------------|----------------------------------------------|-----------------------------------|--------------------------------------|---------------------------------|
| יציאה | שאלות נפוצות            | רשימת רשתות ותחומי עיסוק                     | חסימת כרטיס                       | אישור קבלת כרטיס                     | יתרה ודוח תנועות כרטיס          |
|       |                         |                                              |                                   |                                      | חסימת כרטיס                     |
|       |                         | ה <mark>תבוצע במיידי</mark>                  | ודעת החסימ                        | זסימת כרטיס ה                        | לאחר ביצוע ו                    |
|       |                         | חיות.                                        | רשתות האזו                        | לבצע רכישה ב                         | ולא ניתן יהיה                   |
| ברטיס | וצע הזמנה לי<br>וצה"לי. | נים ובאופן אוטומטי תב<br>שומה במאגר הרישום ר | ןו ויאומתו הנתו<br>עיקרית כפי שרי | עברו לצה"ל, יבדל<br>יתך עפ"י כתובת י | נתוני החסימה יו<br>חדש שישלח לב |
|       |                         |                                              |                                   | ירות <mark>)*</mark> :               | מס' זהות (9 ספ                  |
| ~     |                         |                                              |                                   | ÷                                    | סיבת החסימה'                    |
|       |                         |                                              |                                   | רות בלבד <mark>)*:</mark>            | מס' טלפון (ספו                  |
|       |                         |                                              | :(                                | י (ספרות בלבד                        | מס' טלפון נוסף                  |
| סיס   | חסום כו                 |                                              |                                   |                                      |                                 |

| תיאור טכני                       | תיאור פונקציונאלי                   | תיאור רכיב                                                                                                    |
|----------------------------------|-------------------------------------|----------------------------------------------------------------------------------------------------|
|                                  | שדה קבוע שיופיע בראש                | כותרת: "חסימת כרטיס"                                                                                                    |
|                                  | המסך.                               |                                                                                                    |
|                                  | כותרת סטטית.                        | חסימת כרטיס                                                                                                    |
|                                  |                                     |                                                                                                    |
|                                  |                                     |                                                                                                    |
|                                  | שדה קבוע שיופיע מתחת                | הבהרה למשתמש/איש הקבע על פעולת חסימת הכרטיס:                                                                                                    |
|                                  | לכותרת המסך.                        |                                                                                                    |
|                                  | הודעה סטטית.                        | לאחר ביצוע חסימת כרטיס הודעת החסימה <u>תבוצע במיידי</u>                                                                                                 |
|                                  |                                     | ולא ניתן יהיה לבצע רכישה ברשתות האזרחיות.                                                                                                    |
|                                  |                                     | נתוני החסימה יועברו לצה"ל, יבדקו ויאומתו הנתונים ובאופן אוטומטי תבוצע הזמנה לכרטיס<br>חדש שישלח לביתך עפ"י כתובת עיקרית כפי שרשומה במאגר הרישום הצה"לי. |
|                                  |                                     |                                                                                                    |
|                                  |                                     |                                                                                                    |
| בשדות אלו <b><u>לא לאפשר</u></b> | שדות למילוי:                        |                                                                                                    |
| הזנת מספרים עם                   | מספר זהות (9 ספרות)                 | שדות הזנה לביטול הכרטיס                                                                                                    |
| רווחים וכך גם יועברו             | ( <mark>שדה חובה</mark> ): שדה בן 9 |                                                                                                    |
| לצה"ל – ללא רווחים.              | תווים (לאפשר הקלדת                  | מס זהות (9 ספרות) ::                                                                                                    |
|                                  | מספרים בלבד).                       | סיבת החסימה*:                                                                                                    |
|                                  | סיבת החסימה ( <mark>שדה</mark>      |                                                                                                    |
|                                  | <mark>חובה</mark> ): בחירה מ 3      | מס' טלפון (ספרות בלבד)*:                                                                                                    |
|                                  | – אפשרויות                          | מס' טלפון נוסף (ספרות בלבד):                                                                                                    |
|                                  | אבדן/גניבה/אחר.                     |                                                                                                    |
|                                  | מספר טלפון (ספרות                   |                                                                                                    |
|                                  | בלבד) ( <mark>שדה חובה</mark> ):    | יש לשנות /להוסיף:                                                                                                    |
|                                  | הזנת מספרים בלבד עד                 | 1. נקודתיים אחרי כל שם סעיף ":"אישור                                                                                                    |
|                                  | 10 תווים.                           | קרלת כרטיס הנקודות.                                                                                                    |
|                                  | <b>מספר טלפון נוסף</b> : הזנת       |                                                                                                    |
|                                  | מספרים בלבד עד 10                   | 2. יש להוסיף "*" לסימון שדה חובה בכל                                                                                                    |
|                                  | תווים.                              | הסעיפים.                                                                                                    |
|                                  |                                     |                                                                                                    |
|                                  | השדות המסומנים ב *                  |                                                                                                    |
|                                  | הינם חובה.                          |                                                                                                    |

|            | הכפתור יהיה עם כיתוב                                                                                                    | כפתור <b>ביטול כרטיס</b>                                                                      |
|------------|----------------------------------------------------------------------------------------------------|-----------------------------------------------------------------------------------------------|
|            | "חסום כרטיס". הכפתור                                                                                                    |                                                                                               |
|            | יהיה זמין כבר בהתחלה                                                                                                    | חסום כרטיס                                                                                    |
|            | וייתן חיוו בהתאם למילוי                                                                                                    |                                                                                               |
|            | השדות במסך. במידה וכל                                                                                                    |                                                                                               |
|            | 3 שדות החובה מולאו                                                                                                    | 1. המערכת נותנת חיווי בהמשכים : אם יותר משדה                                                  |
|            | באופן תקין לחיצה על                                                                                                    | אחד לא ורתר בראוי ורתר חיווי רק וול אחד – יוש                                                 |
|            | הכפתור תיפתח את                                                                                                    | את סעע כולל לכל במעשות גם ומד ולוג בשלכום                                                     |
|            | המסך "אישור סופי".                                                                                                    |                                                                                               |
|            |                                                                                                    | <ol> <li>גם אחרי שהזנו הכול נכון התקבל חיווי לא ברור</li> </ol>                               |
|            |                                                                                                    | ולא ביצע את הפעולה : "הפעולה נכשלה(קוד                                                        |
|            |                                                                                                    | שגיאה 91).                                                                                    |
|            |                                                                                                    |                                                                                               |
|            |                                                                                                    |                                                                                               |
|            |                                                                                                    |                                                                                               |
|            |                                                                                                    |                                                                                               |
|            |                                                                                                    |                                                                                               |
|            |                                                                                                    |                                                                                               |
| בגרסה הבאה | לחיצה על 🕽 תרצע                                                                                                    | N-5-1 "אישור סופי" Popup מסך                                                                  |
|            | איושור מול נתוני המידע                                                                                                    |                                                                                               |
|            | א סוו נמוז נומנ חנמ ע                                                                                                    | האם לחסום את כרטיס הנקודות?                                                                   |
|            | סי מהס פאס (מאו.<br>ברניסה למערבת הנקודות                                                                                                    | (                                                                                             |
|            | בכנ סוו זנועו כונ וונזןוו וונ                                                                                                    |                                                                                               |
|            | עלדם מול מס' בבבנוים                                                                                                    | (לאחר חסימת הכרסיס לא יהיה ניתן להחזירו לשימוש)                                               |
|            | יילקח מול מס' הכרטיס                                                                                                    | (לאחר חסימת הכרסיס לא יהיה ניתן להחזירו לשימוש)                                               |
|            | יילקח מול מס' הכרטיס<br>שקיים ברשומותיו                                                                                                    | (לאחר חסימת הכרסיס לא יהיה ניתן להחזירו לשימוש)                                               |
|            | יילקח מול מס' הכרטיס<br>שקיים ברשומותיו<br>מולטיפאס) ותירשם                                                                                                    | (לאחר חסימת הכרסיס לא יהיה ניתן להחזירו לשימוש)                                               |
|            | יילקח מול מס' הכרטיס<br>שקיים ברשומותיו<br>מולטיפאס) ותירשם<br>רשומה עבור צה"ל/מנהלת                                                                                                    | (לאחר חסימת הכרסיס לא יהיה ניתן להחזירו לשימוש)                                               |
|            | יילקח מול מס' הכרטיס<br>שקיים ברשומותיו<br>מולטיפאס) ותירשם<br>רשומה עבור צה"ל/מנהלת<br>או"ש פרולוג לביטול. מסך                                                                                                    | (לאחר חסימת הכרסיס לא יהיה ניתן להחזירו לשימוש)<br>כא                                         |
|            | יילקח מול מס' הכרטיס<br>שקיים ברשומותיו<br>מולטיפאס) ותירשם<br>רשומה עבור צה"ל/מנהלת<br>או"ש פרולוג לביטול. מסך<br>"אישור סופי" ייסגר ותופיע                                                                                                    | (לאחר חסימת הכרסיס לא יהיה ניתן להחזירו לשימוש)<br>כלא                                        |
|            | יילקח מול מס' הכרטיס<br>שקיים ברשומותיו<br>מולטיפאס) ותירשם<br>רשומה עבור צה"ל/מנהלת<br>או"ש פרולוג לביטול. מסך<br>"אישור סופי" ייסגר ותופיע<br>הודעת חיווי – בהמשך.                                                                                                    | (לאחר חסימת הכרסיס לא יהיה ניתן להחזירו לשימוש)<br>כו                                         |
|            | יילקח מול מס' הכרטיס<br>שקיים ברשומותיו<br>מולטיפאס) ותירשם<br>רשומה עבור צה"ל/מנהלת<br>או"ש פרולוג לביטול. מסך<br>אישור סופי" ייסגר ותופיע<br>הודעת חיווי – בהמשך.<br>לחיצה על סא                                                                                         | (לאחר חסימת הכרסיס לא יהיה ניתן להחזירו לשימוש)<br>כלא                                        |
|            | יילקח מול מס' הכרטיס<br>שקיים ברשומותיו<br>מולטיפאס) ותירשם<br>רשומה עבור צה"ל/מנהלת<br>או"ש פרולוג לביטול. מסך<br>"אישור סופי" ייסגר ותופיע<br>הודעת חיווי – בהמשך.<br>לחיצה על זע תסגור                                                                                  | (לאחר חסימת הכרסיס לא יהיה ניתן להחזירו לשימוש)                                               |
|            | יילקח מול מס' הכרטיס<br>שקיים ברשומותיו<br>מולטיפאס) ותירשם<br>רשומה עבור צה"ל/מנהלת<br>או"ש פרולוג לביטול. מסך<br>"אישור סופי" ייסגר ותופיע<br>הודעת חיווי – בהמשך.<br>לחיצה על סמ תסגור<br>את המסך המוקפץ ותנקה<br>את השדות שמולאו.                                      | (לאחר חסימת הכרסיס לא יהיה ניתן להחזירו לשימוש)                                               |
|            | יילקח מול מס' הכרטיס<br>שקיים ברשומותיו<br>מולטיפאס) ותירשם<br>רשומה עבור צה"ל/מנהלת<br>או"ש פרולוג לביטול. מסך<br>אושור סופי" ייסגר ותופיע<br>"אישור סופי" ייסגר ותופיע<br>הודעת חיווי – בהמשך.<br>לחיצה על סס<br>לחיצה על מס<br>את המסך המוקפץ ותנקה<br>את השדות שמולאו. | (לאחר חסימת הכרסיס לא יהיה ניתן להחזירו לשימוש)<br>כלא                                        |
|            | יילקח מול מס' הכרטיס<br>שקיים ברשומותיו<br>מולטיפאס) ותירשם<br>רשומה עבור צה"ל/מנהלת<br>או"ש פרולוג לביטול. מסך<br>או"ש פרולוג לביטול. מסך<br>אושר סופי" ייסגר ותופיע<br>ייסגר ותופיע<br>מסגור בהמשך.<br>עסגור<br>תופיע כשאחד הנתונים<br>בשדות מולאו שלא עפ"י              | (לאחר חסימת הכרסיס לא יהיה ניתן להחזירו לשימוש)<br>ככל<br>הודעת חיווי לאי מילוי נכון של השדות |

|                   | יש לרשום לאיש הקבע "**  |            | ר אישור חסימת כרטיס   | הודעת חיווי לאחו                              |
|-------------------|-------------------------|------------|-----------------------|-----------------------------------------------|
|                   | חסימת כרטיסך הושלמה     |            |                       |                                               |
|                   | הודעה על חסימת          |            | נה.<br>יסר            | איי חסימת כרטיסך הושלמ<br>הודעה על חסימת כבעי |
| המלל לא מופיע     | כרטיסר תשלח לצה"ל       | חסום כרטיס | le.                   | תשלח לצה"ל ובאופן                             |
| כחיווי אחרי ביצוע | יבעוסי עושמיי מקבעש     |            | ה<br>ח                | אוטומטי תתבצע הזמנ<br>לכרטיס חדש אשר ישל      |
|                   | ובאופן אוטונוטי ונונבצע |            | ובת                   | לביתך עפ"י הכת                                |
| הפעולה.           | הזמנה לכרטיס חדש        |            | ה ברישומי             | העיקרית הרשומו                                |
|                   | אשר ישלח לביתך עפ"י     |            |                       | צה"ל תוך 21 ימי                               |
|                   | הכתובת העיקרית          |            |                       | עסקים₊                                        |
|                   | הרשומה ברישומי צה"ל     |            |                       | Ū.                                            |
|                   | תוך 21 ימי עסקים".      |            | חסר – דא מופיע החיווי |                                               |
|                   |                         |            | הנ"ל.                 |                                               |
|                   |                         |            |                       |                                               |
|                   |                         |            |                       |                                               |
|                   |                         |            |                       |                                               |

# <u>מסך N-6 מסך </u>

#### <u>פונקציונאליות</u>

מסך רשימת רשתות מציג מידע לגבי הרשתות האזרחיות שבהן ניתן לרכוש באמצעות כרטיס הנקודות.

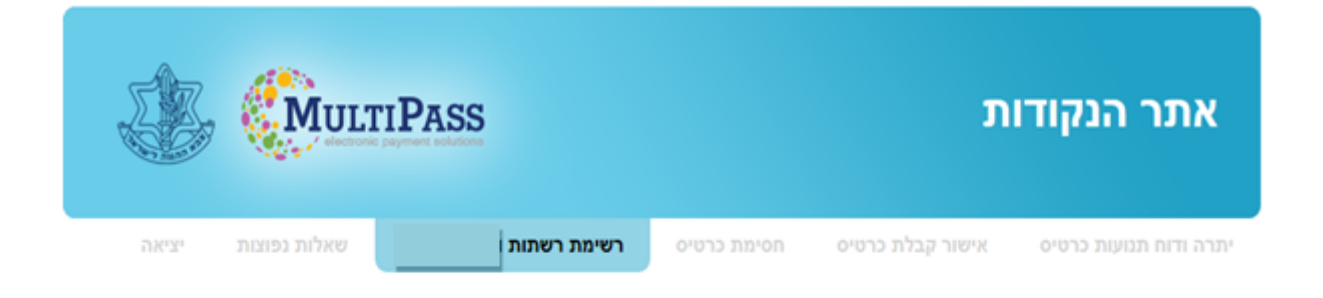

# רשימת הרשתות

| מספר טלפון    | הנחה           | סוג הנקודות<br>לשימוש ברשת           | סוג ציוד שניתן לרכוש                                                                                            | שם הרשת            |
|---------------|----------------|--------------------------------------|----------------------------------------------------------------------------------------------------|--------------------|
| 1700-700-470  | 25%            | כל סוגי הנקודות                      | ציוד אישי והלבשה תחתונה/הנעלה<br>וביגוד ספורט/ציוד ספורט/ציוד<br>לרכיבת אופניים/נעליים תיקניות<br>למשרתות הקבע. | H&O                |
| 1800-34-66-66 | 25%<br>לשנות ל | נקודות אישיות,<br>ספורט<br>וספורשיות | ציוד אישי והלבשה תחתונה/הנעלה<br>וביגוד ספורט/ציוד ספורט                                                        | המשביר<br>לצרכן    |
| 03-9590500    | 25.5%<br>25%   | נקודות אישיות,<br>מדים וספורשיות     | נעלים תיקניות למשרתות הקבע                                                                                      | גלי                |
| 04-9829333    | 25%            |                                      | ציוד לרכיבה על אופניים                                                                                          | רוזן ומינץ<br>בע"מ |
| 1700-70-50-40 | 25%            | נקודות ספורט<br>וספורשיות            | הנעלה וביגוד ספורט/ציוד<br>ספורט/ציוד לרכיבה על אופניים                                                         | מגה ספורט          |
| 1700-70-21-21 | 25%            |                                      | הנעלה וביגוד ספורט/ציוד<br>ספורט/ציוד לרכיבה על אופניים                                                         | ספורט<br>ורטהיימר  |

# 25 | MULTIPASS

| תיאור טכני          | תיאור פונקציונאלי                                      |               |      |                                      | د                                                                                                    | תיאור רכי          |
|---------------------|--------------------------------------------------------|---------------|------|--------------------------------------|----------------------------------------------------------------------------------------------------|--------------------|
|                     | שדה קבוע שיופיע בראש<br>המסך.<br>כותרת סטטית.          |               | Т    | ת רשתוו                              | שימת רשתות"<br><b>רשימו</b>                                                                                     | כותרת: "ר          |
| ** בסוג הציוד שניתן | מידע קבוע וסטטי.                                       |               |      | יהן                                  | ציגה את הרשתות ופרט                                                                                             | טבלה המי           |
| לרכוש יש להפוך א ה  |                                                        | מספר טלפון    | הנחה | סוג הנקודות<br>לשימוש ברשת           | סוג ציוד שניתן לרכוש                                                                                            | שם הרשת            |
| יי"," ל "," "       | **המידע ישתנה בהתאם<br>לצורך ועפ"י פניית גורמי<br>צה"ל | 1700-700-470  | 25%  | כל סוגי הנקודות                      | ציוד אישי והלבשה תחתונה/הנעלה<br>וביגוד ספורט/ציוד ספורט/ציוד<br>לרכיבת אופניים/נעליים תיקניות<br>למשרתות הקבע. | H&O                |
|                     | (מר"ץ/אכ"א/משהב"ט<br>)                                 | 1800-34-66-66 | 25%  | נקודות אישיות,<br>ספורט<br>וספורשיות | ציוד אישי והלבשה תחתונה/הנעלה<br>וביגוד ספורט/ציוד ספורט                                                        | המשביר<br>לצרכן    |
|                     |                                                        | 03-9590500    | 25%  | נקודות אישיות,<br>מדים וספורשיות.    | נעלים תיקניות למשרתות הקבע                                                                                      | גלי                |
| 25                  | לשנות את גלי ל 5%.                                     | 04-9829333    | 25%  |                                      | ציוד לרכיבה על אופניים                                                                                          | רוזן ומינץ<br>בע"מ |
|                     |                                                        | 1700-70-50-40 | 25%  | נקודות ספורט<br>וספורשיות            | הנעלה וביגוד ספורט/ציוד<br>ספורט/ציוד לרכיבה על אופניים                                                         | מגה ספורט          |
|                     |                                                        | 1700-70-21-21 | 25%  |                                      | הנעלה וביגוד ספורט/ציוד<br>ספורט/ציוד לרכיבה על אופניים                                                         | ספורט<br>ורטהיימר  |

עבוד מרכז ציוד – אפיון מערכת הנקודות

# שאלות נפוצות

# <u>מסך N-7</u>

#### <u>פונקציונאליות</u>

מסך שאלות נפוצות מציג שאלות ותשובות בכל נושא כרטיס הנקודות וזכאויות.

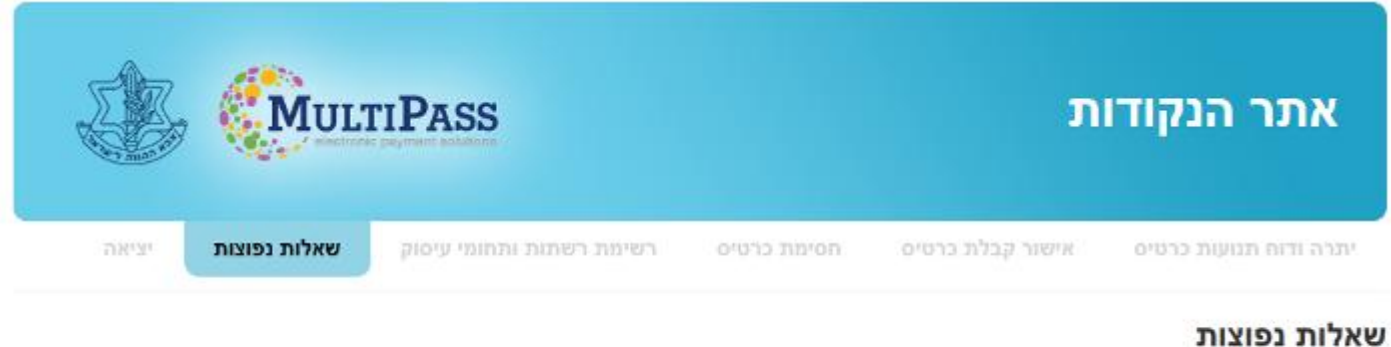

רטיס נקודות? 🕂 האם אני זכאי לקבל כרטיס נקודות?

| ניאור רכיב                           | תיאור פונקציונאלי                                             | תיאור טכני                              |
|--------------------------------------|---------------------------------------------------------------|-----------------------------------------|
| ותרת: "שאלות נפוצות"                 | שדה קבוע שיופיע בראש                                          | **המידע ישתנה                           |
| שאלות נפוצות                         | המסך.<br>כותרת סטטית.                                         | בהתאם לצורך ועפ"י<br>פניית גורמי צה"ל . |
| שימת שאלות שיפתחו עם לחיצה על<br>א ו | לחיצה על הסימול + יפתח<br>את התשובה שהוזנה<br>עבור אותה שאלה. | השאלה תופיע בכחול<br>והתשובה בשחור.     |
| אלה ותשובה                           | לאחר לחיצה על +<br>התצוגה תיפתח                               |                                         |

# 27 | MULTIPASS

| ł       | האם אני זכאי לקבל כרטיס נקודות?<br>• האם אני זכאי לקבל כרטיס נקודות?                                                                                                    |  |
|---------|----------------------------------------------------------------------------------------------------|--|
| בו<br>ה | במיה והינך חתום לשירות קבע לתקופה של חצי שנה ומעלה, הינך זכאי לנקודות מדים ונקודות אישיות. לצורך קבלת כרטיס נקודות, עלייך ליצור קשר עם מוקד הנקודות במרכז<br>בציוד.(יצירת קשר בהמשך) |  |
|         |                                                                                                    |  |

| תיאור טכני | תיאור פונקציונאלי    | תיאור רכיב |
|------------|----------------------|------------|
|            | יציאה ממערכת הנקודות | לחיצה על   |
|            | למסך הכניסה/ראשי     |            |
|            | (הזדהות).            | נ יציאה    |
|            |                      |            |